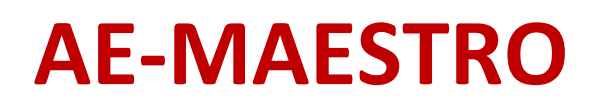

# **Integrated Lift Control System**

# **INSTALLATION MANUAL**

# for Electric Package of Geared Lift Machines

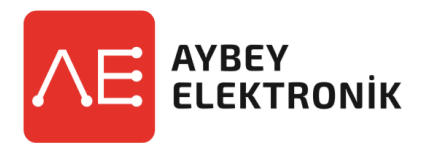

| Document Name    | : AE-MAESTRO Lift Controller Installation Manual |  |
|------------------|--------------------------------------------------|--|
|                  | for Electric Package of Geared Lift Machines.    |  |
| Document Code    | : AEM-INSEN-GR                                   |  |
| Document Version | :1.08e                                           |  |
| Software Version | : 2.20u (Lift Control) / 2.20g (Motor Driver)    |  |
|                  |                                                  |  |

www.aybey.com

# A.PREFACE

This document is written to guide installation of the lift controller for pre-wired system. It guides the installation of electric system of the lift. This document should be used in together with AE-MAESTRO Integrated Lift Controller and Hand Terminal user manuals.

Pre-Wired system has been designed to make installation easier and faster. All the cables have either plug and play connectors if they are going to be connected to another socket or dummy terminals to avoid any short circuit. There are labels on all free cables and cable groups with their related information written on them. To avoid any wrong connection, check the labels before connecting any socket or terminal.

# CAUTION

- \* This document is a quick installation document and does not contain complete information.
- \* For more detailed information refer to the user manuals of the Integrated Device and Hand Terminal.
  - \* The scope of this manual is limited only to electrical parts.
  - \* Installation must be performed only by authorized persons.
  - \* Check the labels before connecting any socket or terminal.
  - \* Do not leave the lift in normal mode before completing and testing the system properly.
  - \* Disconnect the battery sockets when you have finished with the installation and keep them unplugged until the lift will be opened for normal service.
  - \* This guide is a kind of a technical proposal. Testing and confirming safety parts and functions are under the responsibility of the lift company.

### **APPENDIXES:**

AP01-FLOOR LEVEL ADJUSTMENT

AP02-CAR OPERATING PANEL

AP03-LANDING OPERATING PANEL

# THE ELECTRICAL COMPONENTS IN SHAFT

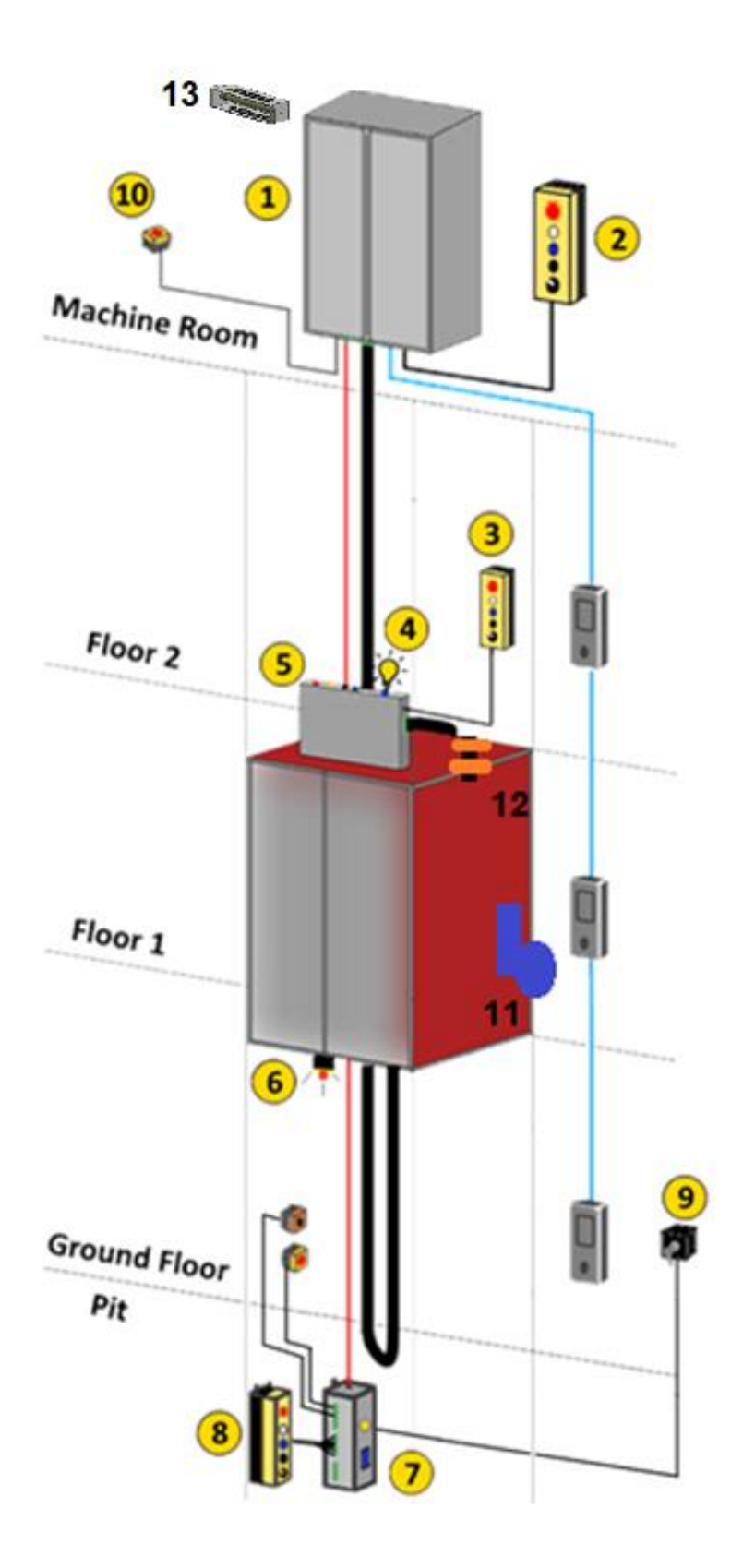

- 1. Lift Control Panel
- 2. Recall Command Box
- **3.** Inspection Command Box
- 4. Cartop Emergency Lighting
- 5. Cartop Box
- 6. Audible and Flashing Device
- 7. Pit Control Unit
- 8. Pit Command Box
- 9. Pit Inspection Reset Switch
- 10. Machine Side Stop Button
- 11. Shaft Limit Switch
- 12. ML1-ML2 Magnetic Switches
- 13. Braking Resistor

| THE COMPONENTS USED IN SHAFT AND MACHINE ROOM |                      |                                   |                                      |
|-----------------------------------------------|----------------------|-----------------------------------|--------------------------------------|
| Prewired Inspection Box                       | KDM Pit Control Box  | Pit Stop, Socket and<br>Alarm Box | Inspection and Recall<br>Command Box |
|                                               |                      |                                   |                                      |
| 0000                                          |                      | •                                 | In cartop, controller                |
| Controls car circuit                          | Controls pit circuit | Connected to Controller           |                                      |
| Stop Button                                   | Audible and Visual   | Braking Resistor                  | Pit Leaving Switch                   |
|                                               | Alarm                |                                   |                                      |
| Used to stop the lift in<br>machine room      | Used under the car   | Connected to Controller           | Used at the base<br>landing floor    |
| Magnetic Switches                             | Flex Holder          | Strip and Round<br>Magnets        | Shaft Limit Switch                   |
|                                               |                      | 30 cm                             | 129.00                               |
| Used on the cartop                            | Used on the car wall | Used on the rails                 | Used on the cartop                   |

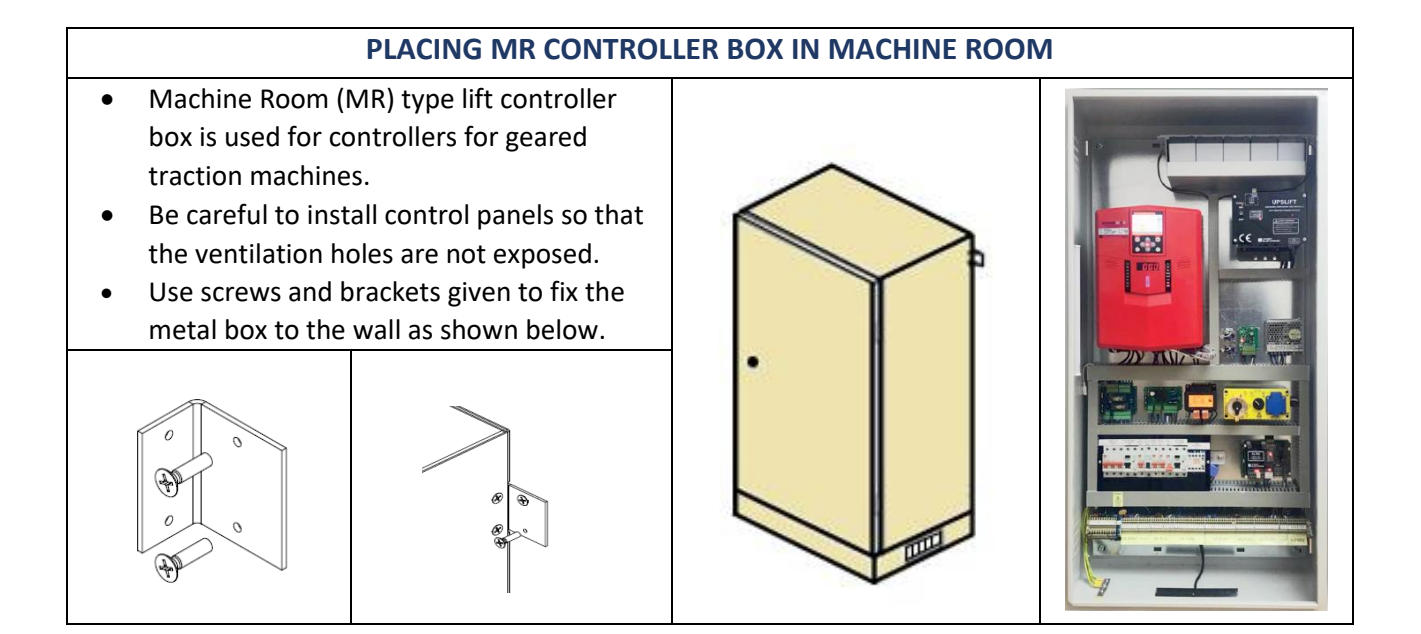

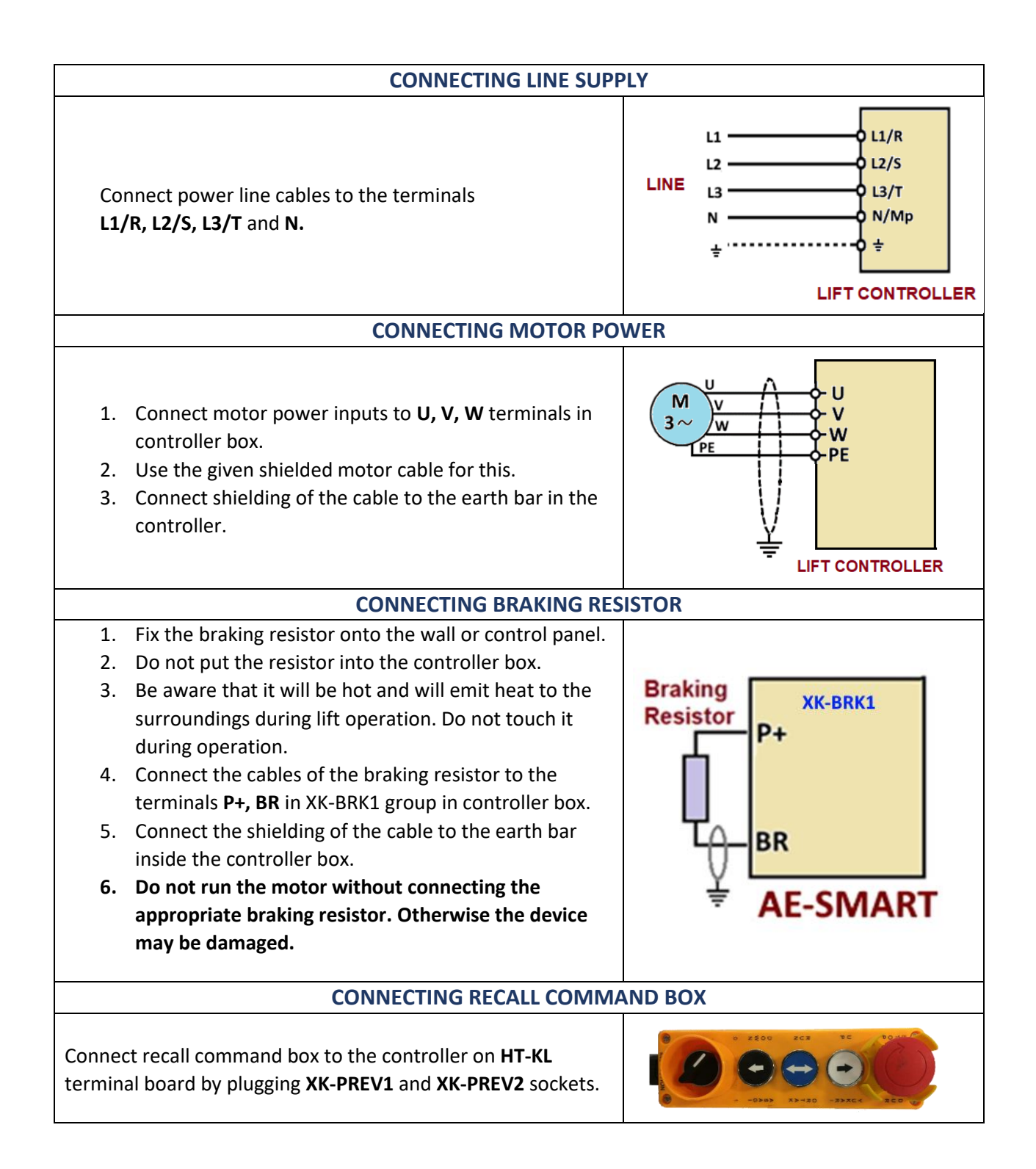

### CONNECTING BRAKE, THERMISTOR AND MACHINE SIDE STOP

- 1. Motor brakes, thermistor and stop are placed in **XK-BRK2** terminal group in controller box.
- 2. Connect motor thermistor to T1 and T2 terminals in controller box.
- 3. If there is no thermistor in motor then bridge T1 and T2 terminals in controller
- 4. Connect brake coils and brake contacts as shown in the figure to the related controller terminals.
- 5. Connect machine stop to 110 and 110A terminals (EN81-20).

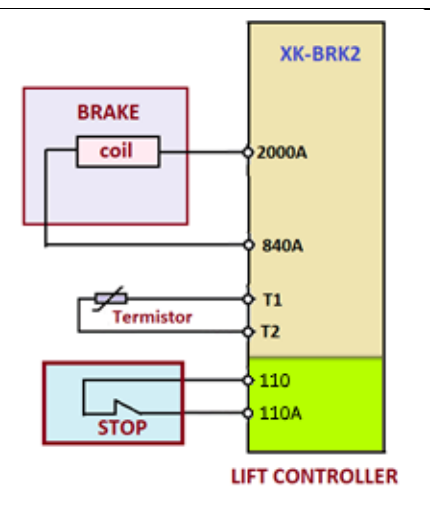

#### CONTROLLER OUTPUT TERMINALS AND SOCKETS

The system is prewired. Therefore, there are very few direct cable connections to the controller. The connections are mostly done by plugging sockets or connecting external devices to the labelled dummy terminal. The drawing below shows the output terminals of the controller. The sockets have been arranged in groups for specific tasks.

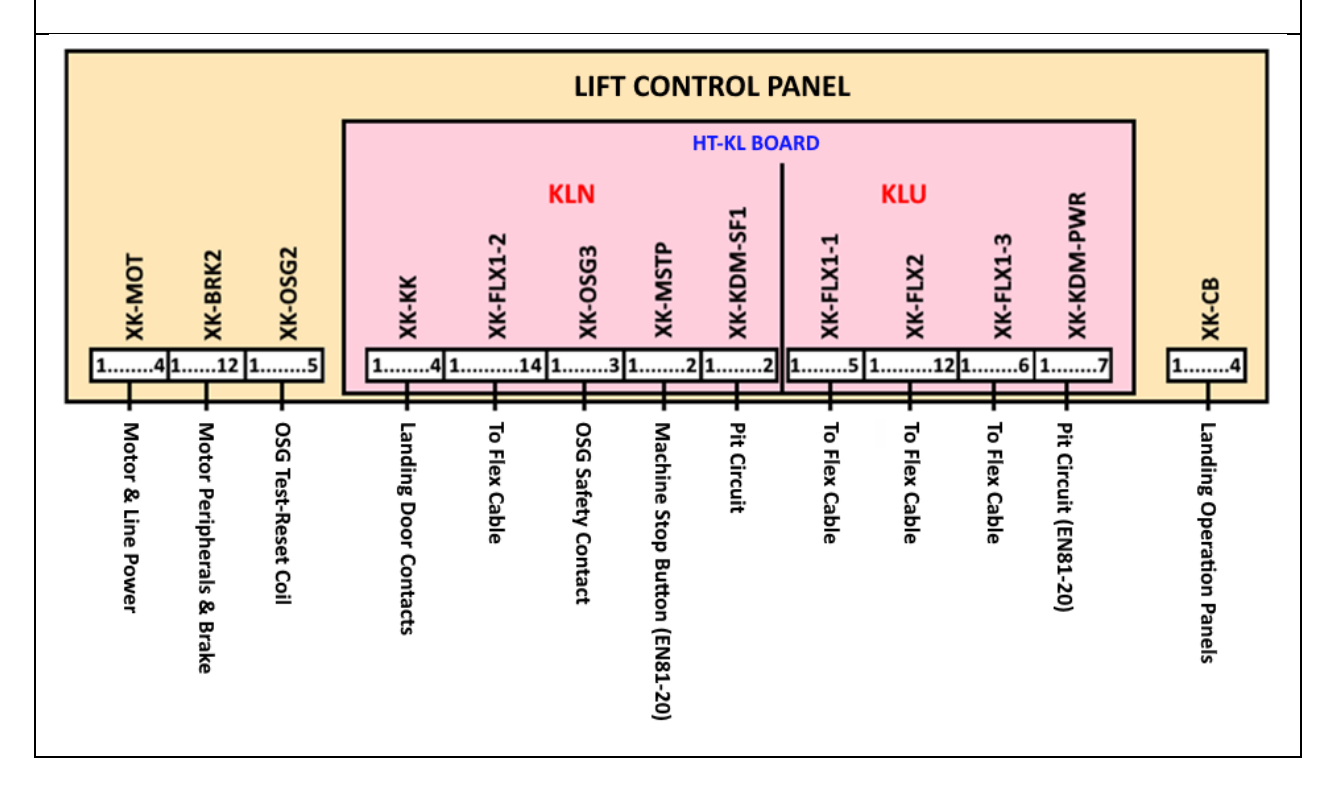

- In order to start with autotuning operation safety line must be closed.
- If safety line has been already bridged on HT-KL board with first installation cables in control panel, then these cables must be removed after termination of the installation process!
- If the safety line bridging cables are not avaible for HT-KL board and the car circuit is not wired yet, you can connect inspection box and flex cable next to the controller box.
- So, the safety circuit will be closed and autotuning operation can be started.

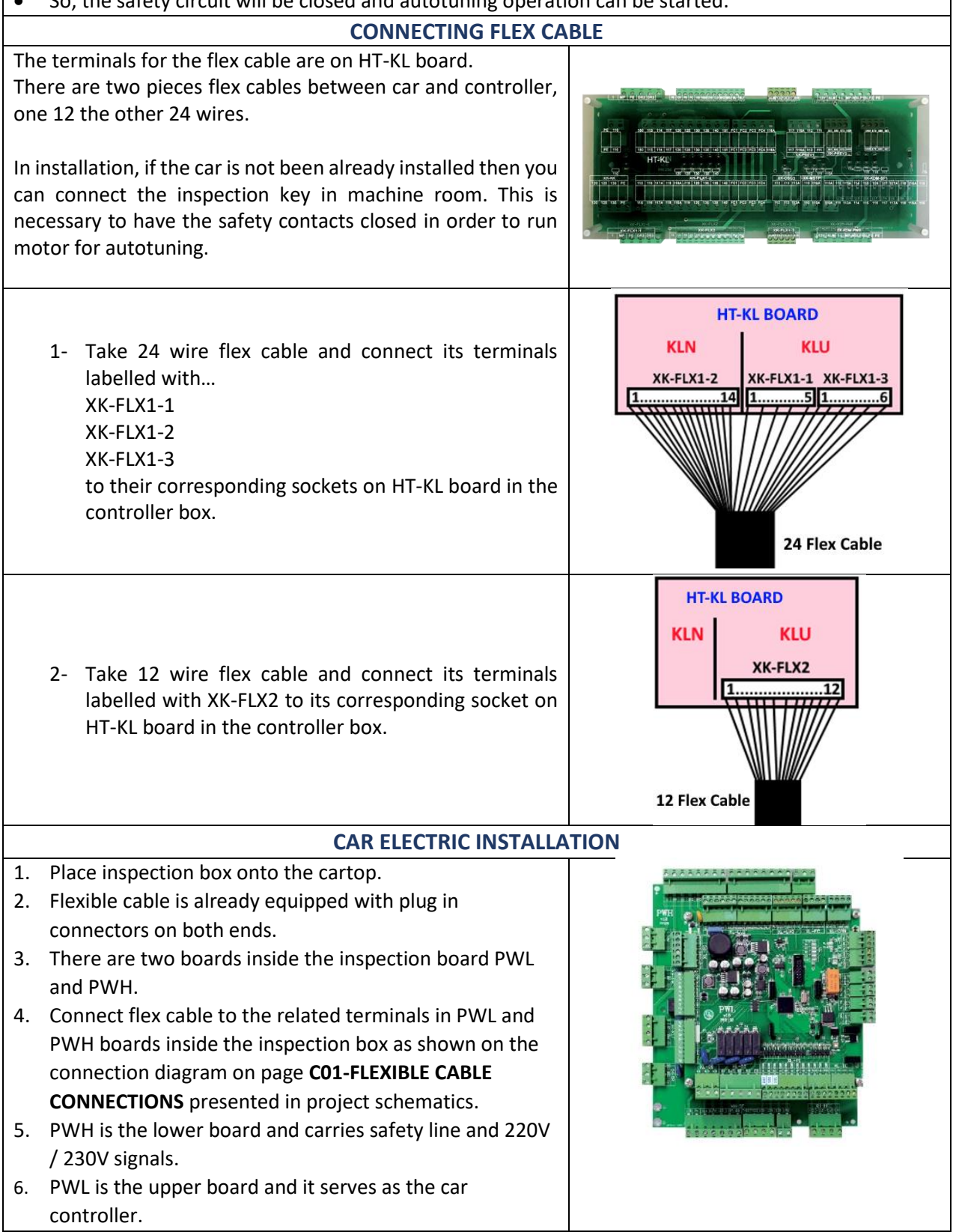

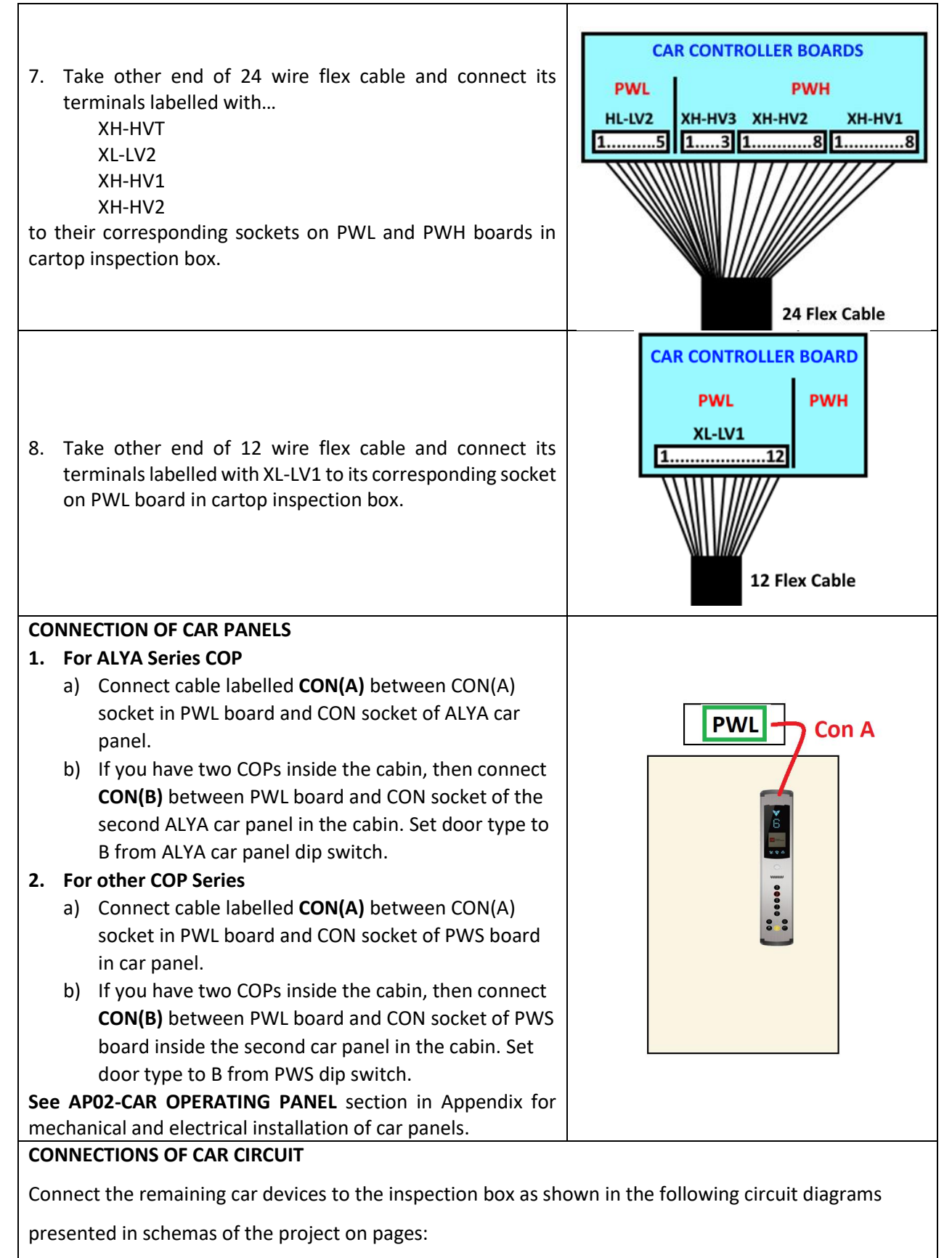

### C02-CAR TOP CONNECTIONS PWH and C03-CAR TOP CONNECTIONS PWL

## **CONNECTING LANDING PANELS**

- 1. Read the manual of landing panels (LOP) in Appendix-3, AP-03.
- 2. Landing Panels are serially connected and must have a unique floor number id to communicate.
- 3. All LOPs are delivered as their floor numbers already saved.
- 4. So, read their floor numbers on their pockets to find their floor.
- 5. You can set the floor number of any LOP at any time by following the instructions in LOP manual **AP03-LANDING OPERATING PANEL** in Appendix.
- 6. Fix LOPs to the walls at the landings regarding to the instructions in AP-03.
- 7. Connect XK-CB socket to the controller.
- 8. Connect all landing panels to the cable of XK-CB.
- 9. If the pit board (SPT) is not used in system, a termination resistor must be installed at the end of the line.

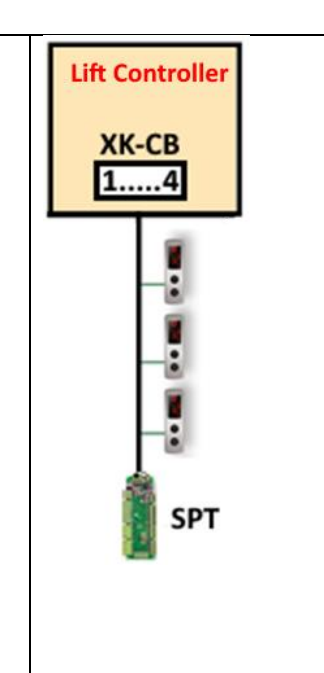

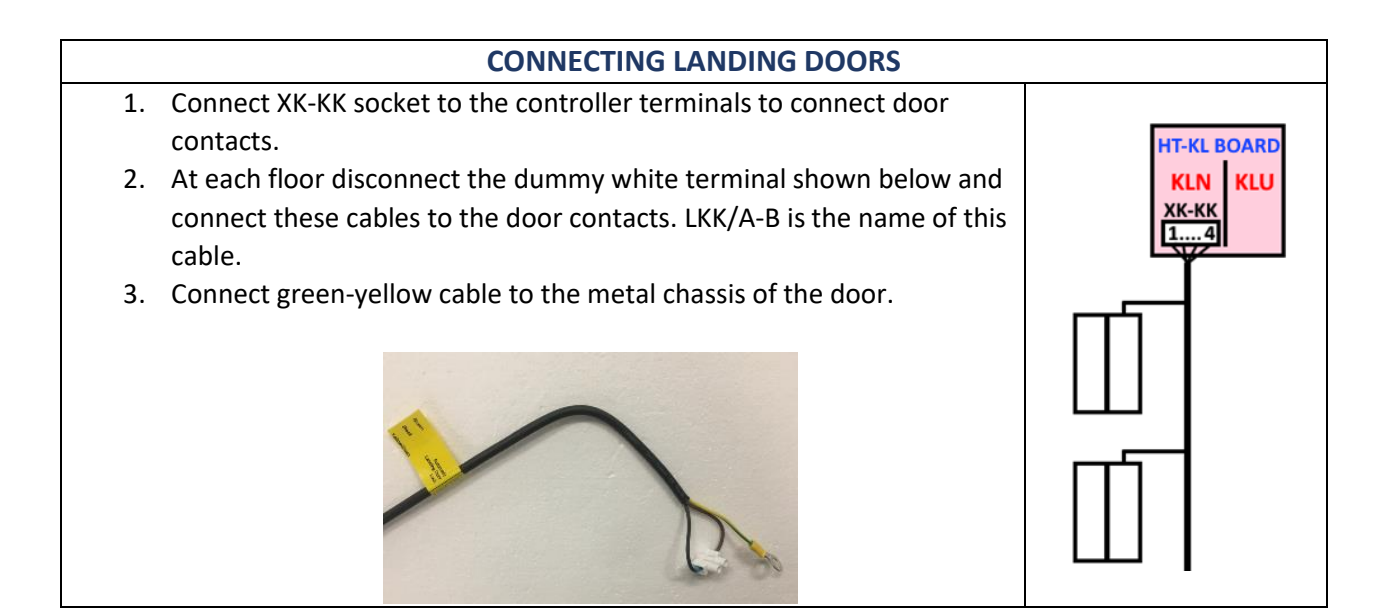

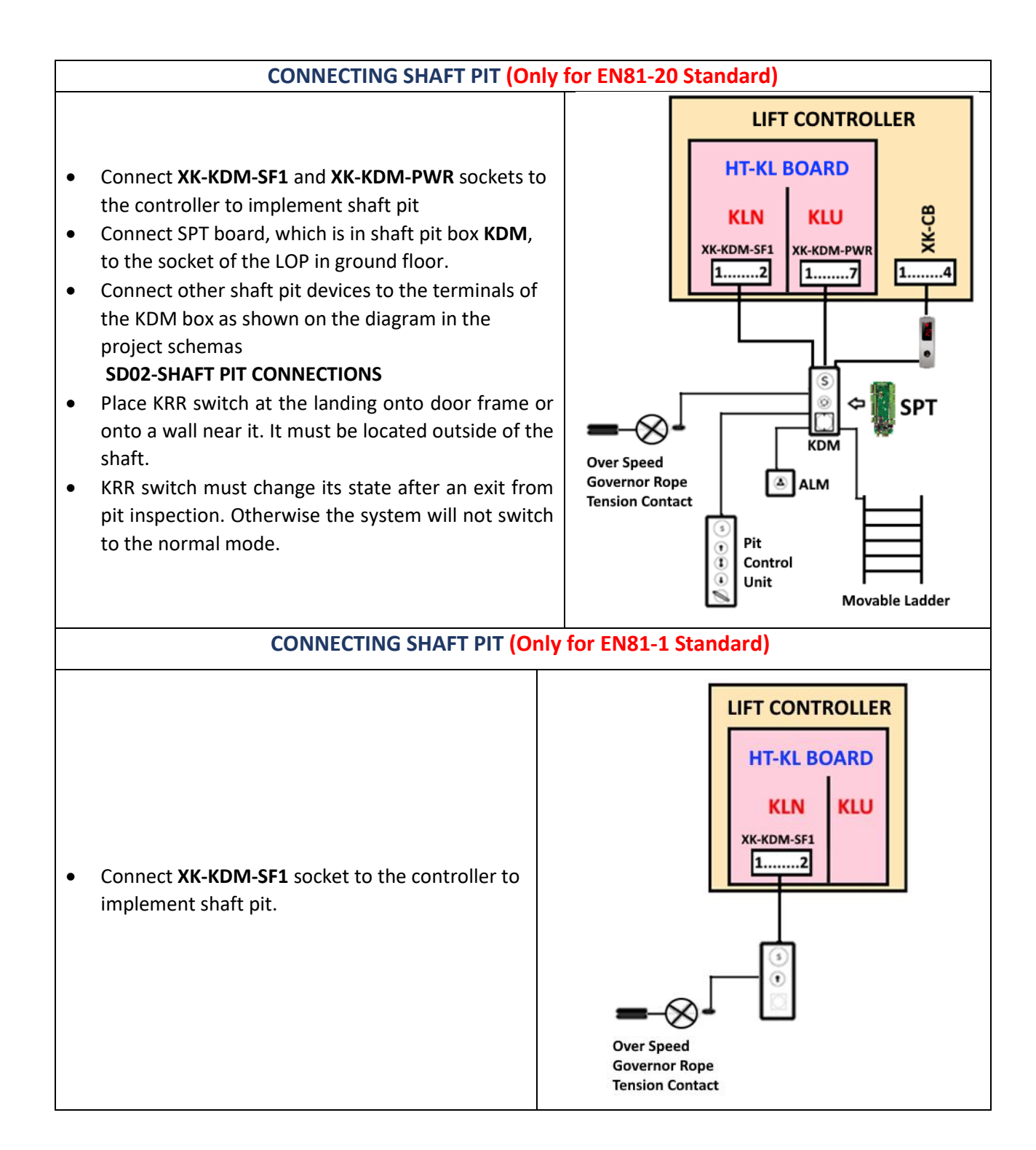

#### **ENCODER CONNECTIONS FOR GEARED MACHINES** Integrated device can work with or without encoder when driving geared machines. 1. If the device will be used without encoder as open loop then you can skip this section. 2. 3. Open the front cover of the device. 4. Connect the wires of the encoder to the device regarding the data sheet of the encoder used in machine. 5. Read the supply voltage information of the encoder on its label or in its data sheet. Connect its power supply wire to 5V or to 15V terminal of the device, regarding to this information. ENCODERS WITH 15V (24V) SUPPLY VOLTAGE PE % 0 сом INCREMENTAL 15 V MKU ENCODER [ICA 5 V HTL MKD 15...24 V Α Ā KA B B KK No. of Street, or other ana (190) ERR **ENCODERS WITH 5V SUPPLY VOLTAGE** SP2 PE сом INCREMENTAL 15 V ENCODER 5 V HTL 5 V Α Ā B B

| 1.<br>2.  | The controller must be started in inspection mode due to the position of the switch in recall command box.<br>Switch on power to energize the controller.                                                                                                    |                                                                                                    |
|-----------|----------------------------------------------------------------------------------------------------|----------------------------------------------------------------------------------------------------|
|           | FRONT LED PANEL                                                                                                    |                                                                                                    |
| • • • • • | There is a led panel in front cover of the device.<br>It gives information about the status of some important variables.<br>LED panel is used by default to show current floor number.<br>However, it can be used to monitor a number of variables, too.<br>This can be done by adjusting parameter E03- LED DISPLAY.<br>There is bar between two LED columns, which shows the state of<br>the system.<br>Green means normal mode, yellow inspection mode and red<br>error case.                                                                                                    | 120<br>125<br>130<br>135<br>140<br>ML<br>818<br>817                                                                                                    |
| •         | In case of any motion the bar flashes                                                                                                    |                                                                                                    |
| •         | The safety line 120140 can be monitored here.                                                                                                    |                                                                                                    |
|           | HAND TERMINAL                                                                                                    |                                                                                                    |
| •         | Hand Terminal should be used to adjust parameters and carry on<br>the services implemented in the device software.<br>It must not be present during operation of the lift.<br>Hand terminal can be used as plugged onto the device as well as<br>via CAN bus in the shaft and cabin.<br>The software of the device can be updated by using hand<br>terminal. Program file is transferred from an SD card.<br>Read AE-MAESTRO Hand Terminal manual before going further.<br>You will need it to monitor the lift, edit parameters and<br>performing operations.<br>However, as an example how to change the number of floors will<br>be explained below.<br>To work with software (Control-2.20u and Motor Driver 2.20g)<br>you need a terminal <b>software 2.20t</b> or higher. Please check. | 10     0.00%     100     0.00%       5     0.00%     100     0.00%       5     0.00%     100     0.00%       10     100     100     0       10     100     100     0       10     100     100     0       10     100     100     0       10     100     100     0                                                                                                    |
| Th        | <ul> <li>e main screen shows the following values about the lift:</li> <li>Real time travel of the car.</li> <li>Safety line.</li> <li>Car position</li> <li>Car speed</li> <li>Door state</li> <li>Current calls</li> <li>A message line about the state of the lift.</li> <li>Some of the important inputs and outputs.</li> </ul>                                                                                                    | [7]       0.00m/s       INSP       E:       0/0         R. Speed       0.00m/s       120       869       22080         S. Speed       0.00m/s       130       871       6       19000         Current       9.444       135       817       140       818         Car Pos.       29979mm       ML1       ML2       16000         LINE RSB       G:1       3000       3       10000         0       0       0       0       10000       10000 |

| 1.<br>2.<br>3.<br>4.<br>5. | Press ENT button to go to the menu.<br>In this screen you can move by using cursor keys (arrows).<br>In order to enter into an application or sub-menu come to the<br>related icon by using cursor keys on the screen and press ENT<br>when its icon is highlighted.<br>For example select Parameters and press ENT while parameter<br>icon is being highlighted.<br>So you will go into parameter menu. | [0]       -       0.00m/s       NORMAL       -       E:35       0/0         Parameters       System Param.       Services         Image: Test Menu       Image: Errors       Image: Languages                                                                                                    |
|----------------------------|----------------------------------------------------------------------------------------------------|----------------------------------------------------------------------------------------------------|
|                            | In Parameters menu select <b>Group A</b> by using up and down arrows<br>and press ENT when Group A is highlighted.<br>You can select other parameter groups similarly.                                                                                                    | [0]       •       0.00m/s       NORMAL       •       E:35       0/0         >       P01 GROUP A PARAMETERS         >       P02 GROUP B PARAMETERS         >       P03 TIMER PARAMETERS         >       P04 SPEED PARAMETERS         >       P05 CONTROL PARAMETERS         >       P06 MOTOR PARAMETERS         >       P07 HARDWARE PARAMETERS         >       P08 ACCESS CONTROL         >       P09 HIDDEN PARAMETERS |
|                            | Then select A01-NUMBER OF FLOORS in order to change number<br>of floors with arrow keys in the list of the Group A parameters as<br>explained above and press ENT.                                                                                                    | [0]       -       0.00m/s       NORMAL       -       E:35       0/0         YP01 GROUP A PARAMETERS         A01 NUMBER OF FLOORS         A02 TRAFIC SYSTEM         A03 MOTOR TYPE         A04 DOOR TYPE         A05 FLOOR SELECTOR         A06 DOOR BRIDGING         A07 GROUP         A08 NUMBER OF DOORS         NUMBER OF FLOORS: 10                                                                                  |
| 1.<br>2.<br>3.<br>4.<br>5. | In the following screen Number of floors will be displayed on the<br>screen.<br>Select the number you want to set as number of floors of the lift<br>by using up and down arrow keys.<br>Then press ENT key to save your selection.<br>So parameter A01 is saved as 2.<br>You can use this method to see and change other parameters.                                                                    | 00       0.00m/s       NORMAL       E:35       0/0         P01 GROUP A PARAMETERS         A01 NUMBER OF FLOORS         A       MAXIMUM : 64         CURRENT : 10         MINIMUM : 2         A         A         NUMBER OF FLOORS: 10                                                                                                    |

| LOADING AND SAVING PARAMETERS                                                                                                    |                                                                                                    |  |
|----------------------------------------------------------------------------------------------------|----------------------------------------------------------------------------------------------------|--|
| <ul> <li>The parameter set of the device can be saved into the SD card and reloaded from it again.</li> <li>So the parameter file can be back-up, transferred to another device or restored from the file in SD card.</li> <li>Use IMPORT utility in hand terminal to save parameters into a file in SD card.</li> <li>Use EXPORT utility in hand terminal to restore parameters from a file in SD card.</li> <li>EXPORT and IMPORT utilities are working only on the device not via CAN-Bus.</li> </ul> | [0]-0.00m/sINSP-E:350/0ImportImport<                                                                                                    |  |
| SOFTWARE UPDATE                                                                                                    |                                                                                                    |  |
| <ul> <li>Software of the device can be updated by using the hand terminal.</li> <li>Copy the program file you want to load to the device into the SD card.</li> <li>Insert SD card into the slot in the hand terminal.</li> <li>Place hand terminal onto the device.</li> <li>Update operation cannot be performed via CAN-Bus.</li> <li>Select Data-Software icon.</li> </ul>                                                                                                    | [0]       0.00m/s       INSP       -       E:35       0/0         Imput: States       Imput: States       Imput: States       Imput: States       Imput: States         Imput: States       Imput: States       Imput: States       Imput: States       Imput: States         Imput: States       Imput: States       Imput: States       Imput: States       Imput: States                                                                                                    |  |
| <ul> <li>There are two processors inside the device. Therefore, you should select ICM or ICS Upload icon to upload.</li> <li>To update the hand terminal software, hold F1 during energizing the hand terminal.</li> <li>You can start the update with the ENT button on the selected file from the screen that appears.</li> <li>Press STOP button to inhibit any motion.</li> </ul>                                                                                                    | [0]       •       0.00m/s       INSP       •       E:35       0/0         Image: Display the second second s |  |
| <ul> <li>Before starting any update procedure switch the controller to the inspection mode</li> <li>You should select the file you want to upload on the screen by using UP and DOWN arrow keys.</li> <li>Then press ENT to select the program file and start uploading.</li> <li>Do not switch off the system during operation.</li> <li>You must switch off and restart the system after software update.</li> </ul>                                                                                   | [0]       0.00m/s       INSP       -       E:35       0/0         Do not unplug or shutdown the system power!!!         File Name       Date Modified       Size         AYB_211IM.BEM       25:06:20       09:01       456KB         Image: Comparison of the system of the system of th                                                                                                    |  |

| INITIAL PARAMETER SETUP |                                                                                                    |                                                                                                    |
|-------------------------|----------------------------------------------------------------------------------------------------|----------------------------------------------------------------------------------------------------|
| •                       | AE-MAESTRO has an interactive installation menu which<br>can be used to set most of the general parameters.<br>Using this menu facilitates setting up the system.<br>You will be asked to set requested parameters one by one<br>depending on the previous selections.<br>Firstly, switch to the <b>INSPECTION mode</b> .<br>Then click on the <b>SETUP</b> icon to start with the installation.                                                                                                    | [0] - 0.00m/s INSP - E:35 0/0<br>Input States Data,Software Graph<br>Setup                                                                                                    |
| • • •                   | Installation menu starts with A15 INSTALLATION MODE<br>parameter.<br>In order to go to the application, you must select A5=1 to<br>activate installation and initiate setup.<br>Installation mode bypasses some errors since the system<br>has not been installed properly in the shaft yet.<br>You will need this facility to place shaft switches, magnets,<br>etc.<br>Installation Mode is only in inspection mode active. Its<br>value will be switched to 0 as soon as the system is<br>switched to the normal mode.                                                                                                    | [0] - 0.00m/s INSP - E- 0/0<br>A15 INSTALLAT.MODE<br>MAX: 1<br>VALUE: 1<br>MIN: 0<br>-NOT ACTIVATED<br>-ACTIVATED<br>EXIT>>ESC CONFIRM>>ENTER                                                                              |
| •<br>•<br>•             | Once setup application has been started, you will be asked<br>for entering a number of parameters related to your system<br>and motor specifications.<br>You can leave this menu by using <b>ESC</b> button.<br>When you click on the <b>CONFIRM</b> button the next screen for<br>the next parameter will come.<br>The type of motors will be displayed on the screen.<br>Select <b>1-Open Loop Asynchronous</b> for open loop<br>application (without encoder).<br>Select <b>2-Closed Loop Asynchronous</b> for closed loop<br>applications (with incremental encoder).<br>Then press ENT key while your selection is being<br>highlighted. | [0]       0.00m/s       INSP       E:35       0/0         Y P01 ANA PARAMETRELER         A03 MOTOR TIPI         MakSimUM : 2         SECIM : 1         MINIMUM : 0         0-ASENKRON ACIK C.         1-ASENKRON KAPALI C. |
| •                       | Select appropriate parameters on each screen.<br>So, the required parameters to start installation work with<br>the controller and to run the motor will be adjusted.                                                                                                    | [0]         -         0.00m/s         INSP         -         E:35         0/0           M09 CURRENT W/O LOAD                                                                                                    |

| <ul> <li>Of course, you will need to do some more modifications on parameter related to comfort, timing and special requested functions.</li> <li>You can also change these parameters at any time after completing the setup program, when needed.</li> </ul>                                                                                                    | [0]     -     0.000m/s     INSP     -     E:-     0/0       S01 NOMINAL SPEED-m/s       MAX:     5       VALUE:     1       MIN:     0 ,009       ■.00       EXIT>>ESC                                                                                                    |
|----------------------------------------------------------------------------------------------------|----------------------------------------------------------------------------------------------------|
| AUTOTUNING                                                                                                    |                                                                                                    |
| <ol> <li>Autotuning operation should be carried out to get<br/>encoder offset position and motor characteristics</li> <li>Switch recall switch to <b>position 1</b> on recall command box.</li> </ol>                                                                                                    |                                                                                                    |
| <ul> <li>Then you should set the tuning mode as stationary.</li> <li>M18 TUNING MODE</li> <li>O- <u>Stationary Tuning</u></li> <li>Tuning process should be carried out without any rotation of motor.</li> </ul>                                                                                                    | [0]         0.00m/s         INSP         125         E:-         0/0           M13         MAGNET.INDUCTANCES(Lm)           MINIB TUNING MODE           MAXIMUM : 1           VALUE : 1           MINIMUM : 0           Incotating tuning           1:ROTATING TUNING           1:ROTATING TUNING           1:ROTATING TUNING |
| TUNING IN OPERATION                                                                                                    |                                                                                                    |
| <ol> <li>The system must stay in inspection mode and safety line<br/>must be closed to perform tuning process</li> <li>To start tuning, firstly select SERVICES icon and select line<br/>R04 TUNING in the services menu.</li> </ol>                                                                                                    | R01 UCM ERROR CLEAR<br>R02 SHAFT LEARNING<br>R03 FLOOR PULSE ADJUST<br>R04 TUNING<br>R05 UCM TEST<br>R06 LIMIT STOP TEST<br>R07 OPERATIONS<br>R08 FACTORY DEFAULTS<br>R09 CLEAR ERROR LOG<br>R10 CLEAR ENCODER DATA                                                                                                    |
| Operation Stage 1                                                                                                    | 0.00m/s                                                                                                    |
| <ol> <li>Press the blue <b>RUN</b> button on the <b>recall command box</b> and hold it pressed until the end of the tuning process.</li> <li>Press <b>UP</b> arrow button on the <b>hand terminal</b> to start the operation.</li> </ol>                                                                                                    | R04 TUNING<br>AUTOTUN I NG<br>(^) START                                                                                                    |
|                                                                                                    |                                                                                                    |
| <ul> <li>Operation Stage 2</li> <li>So, tuning operation has been started.</li> <li>Continue pressing onto RUN button on recall command box.</li> <li>1. Since there will be no motion brakes are not activated.</li> <li>2. However, if the brakes are not adjusted well to hold the machine fixed then the motor rotates and the tuning operation fails.</li> <li>3. Therefore, the brakes must be checked during operation.</li> </ul> | OI - 0.00m/s INSP 140 EI- 0/0<br>AUTOTUNING<br>Rs Tuning<br>processing                                                                                                    |

| Faults in Operation     [0] - 0.00m/s     INSP     140     E-                                                              |                                      |  |
|----------------------------------------------------------------------------------------------------|--------------------------------------|--|
| MOTOR CONNECTION ERROR:                                                                                                    | R04 TONING                           |  |
| • The device output stage does not sense three motor phase                                                                 | AUTOTUNING                           |  |
| windings.                                                                                                    |                                      |  |
| • The wires and connections between motor and the device                                                                   | MOTOR CONNECTION ERROR               |  |
| output should be checked.                                                                                                  |                                      |  |
| ENABLE ERROR                                                                                                    |                                      |  |
| • This error arises if the safety line is cut by any reason during                                                         |                                      |  |
| the operation. Releasing RUN button may cause this error.                                                                  |                                      |  |
| TUNING ERROR                                                                                                    |                                      |  |
| Any rotation of the motor in stationary tuning may cause                                                                   |                                      |  |
| tuning error.                                                                                                    |                                      |  |
| Operation Stage 3                                                                                                    | [0] [0.00m/s ] INSP [140 ] E:- ] 0/0 |  |
| When the operation has been completed then you will be                                                                     | R04 TONING                           |  |
| informed on the screen.                                                                                                    | AUTOTUNING                           |  |
| • Then stop pressing <b>RUN</b> button.                                                                                    |                                      |  |
| • You can return to the main menu by pressing ESC button.                                                                  |                                      |  |
|                                                                                                    | COMPLETED                            |  |
|                                                                                                    |                                      |  |
| MOTION TEST                                                                                                    |                                      |  |
| 1. If the system is closed loop then execute this test. In open loop skip it.                                              |                                      |  |
| 2. Give a motion command by pressing <b>RUN</b> and <b>UP</b> or <b>DOWN</b> buttons in <b>recall command box</b> .        |                                      |  |
| 3. If you observe a very rapid rotation or no motor rotation, then reverse the value of the parameter                      |                                      |  |
| M17-ENCODER DIRECTION in MOTOR PARAMETERS.                                                                                 |                                      |  |
| 4. Then try the first step once more.                                                                                      |                                      |  |
| 5. You should observe a normal rotation in both directions.                                                                |                                      |  |
| DIRECTION TEST                                                                                                    |                                      |  |
| • Give a motion command by pressing <b>RUN</b> and <b>UP</b> or <b>DOWN</b> buttons in <b>recall command box</b> .         |                                      |  |
| Observe the motion of the car.                                                                                             |                                      |  |
| • If the car travel direction is opposite to the command direction given, then reverse the value of                        |                                      |  |
| the parameter M19 MOTOR DIRECTION in MOTOR PARAMETERS.                                                                     |                                      |  |
| After that, the motor runs at the desired direction with desired speed then tuning operation is     successfully completed |                                      |  |
| <ul> <li>Now you can start the processes to prepare the system for normal operation.</li> </ul>                            |                                      |  |
|                                                                                                    |                                      |  |

• Continue staying in inspection mode.

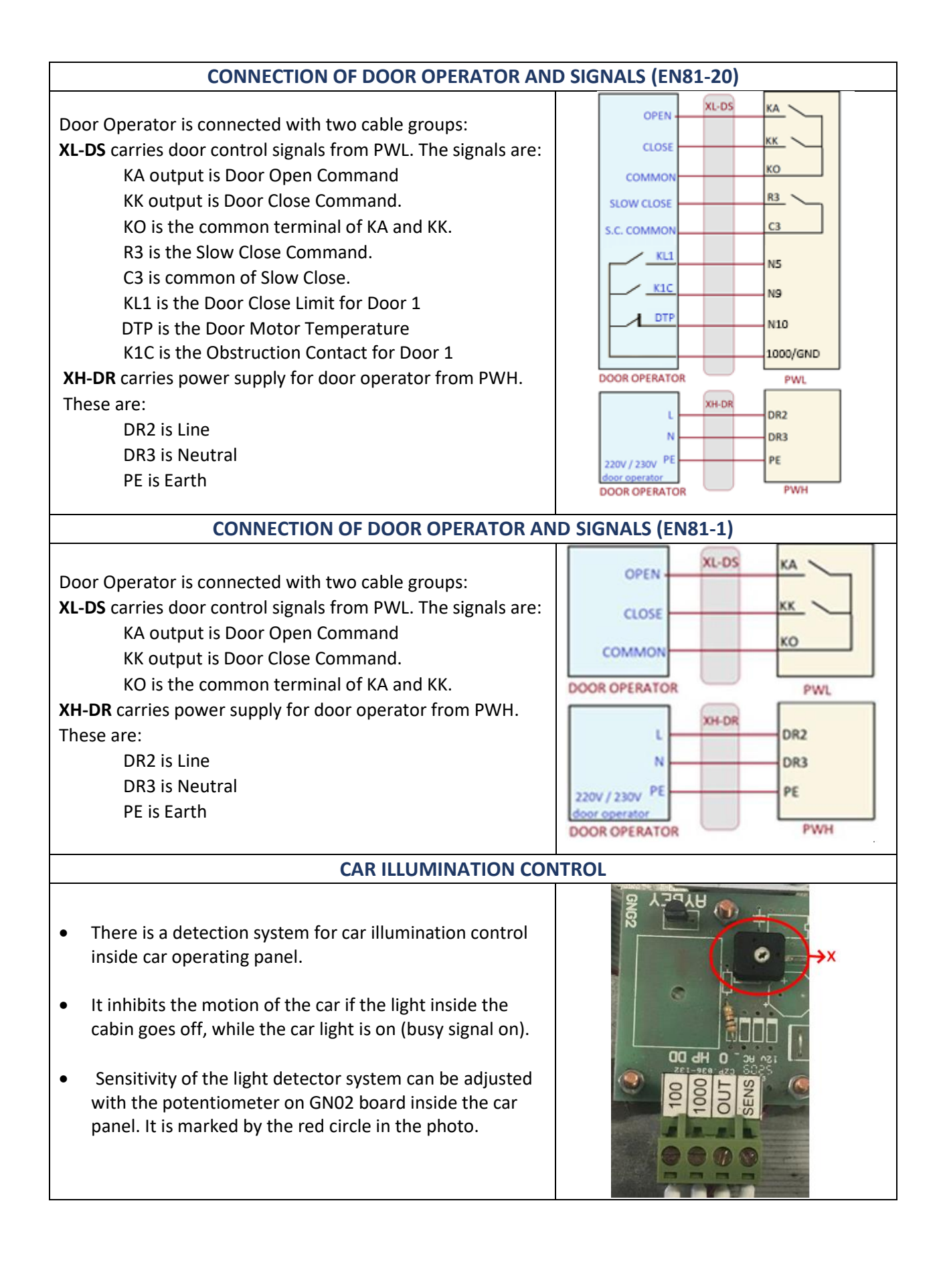

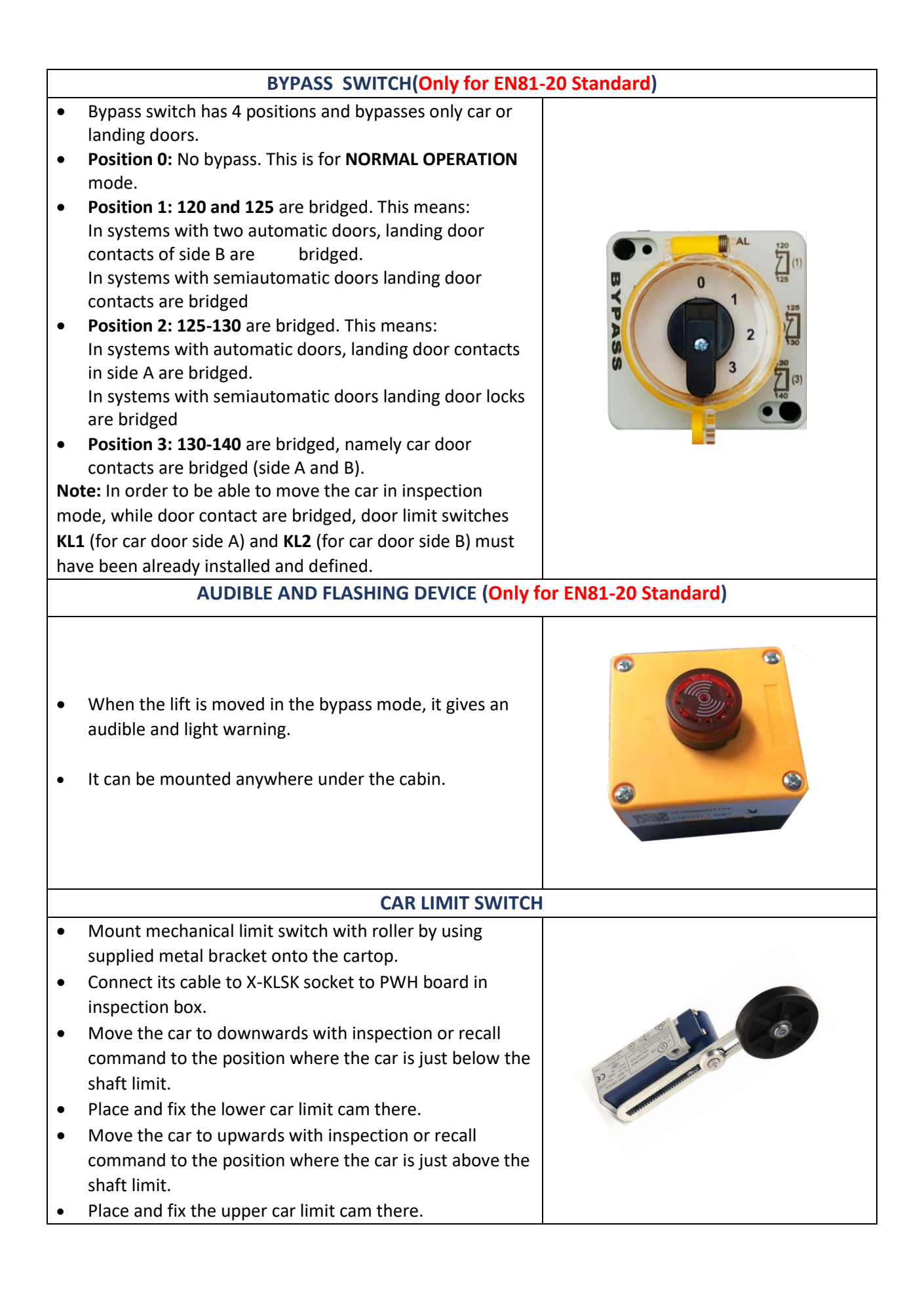

|                 | INSTALLATION OF FLOOR SELECTOR AND ADJUSTING FLOORS                                                                                                    |                                                                                                    |  |
|-----------------|----------------------------------------------------------------------------------------------------|----------------------------------------------------------------------------------------------------|--|
| •               | After selecting the floor selector system that you are<br>going to use in parameter <b>A05</b> go to the document in<br><b>Appendix-1</b> about floor selector installation.<br>Installing shaft switches, teaching floor levels and fine<br>floor adjustments is explained in this manual.                                                                                                    | PO1 GROUP A PARAMETERS     A05 FLOOR SELECTOR     MAXIMUM : 5     VALUE : 0     MINIMUM : 0     P-MOTOR ENCODER     S-SHAFT ENCODER     S-SHAFT ENCODER     S-SHAFT SUCODER     S-LIMAX 33CP      O-COUNTER MONO    |  |
|                 | CLEARING PERMANENT F                                                                                                    | RRORS                                                                                                    |  |
| •               | Some critical errors, mainly UCM (unintended car<br>motion) error block the lift and do not allow further<br>operation.<br>These errors are even not cleared when the system is<br>switched off.<br>The only way to get rid of them is using a special error<br>clearing section.<br>Go to SERVICES icon and then select line <b>R01-UCM-</b><br><b>CLEAR ERROR</b> in services menu.                                                                                                    | R01 UCM ERROR CLEAR<br>R02 SHAFT LEARNING<br>R03 FLOOR PULSE ADJUST<br>R04 TUNING<br>R05 UCM TEST<br>R06 LIMIT STOP TEST<br>R07 OPERATIONS<br>R08 FACTORY DEFAULTS<br>R09 CLEAR ERROR LOG<br>R10 CLEAR ENCODER DATA |  |
|                 | TESTING SAFETY FUNC                                                                                                    | TIONS                                                                                                    |  |
| •               | There are a number of test routines implemented in<br>software.<br>They can be started in SERVICES menu.<br><b>SHAFT LIMIT TEST</b><br>The performance of the shaft limit switches can be<br>tested by using this test. See section 10.2 in device user<br>manual for detailed explanation of this test.<br><b>MANUAL UCM TEST</b><br>This test has been implemented to simulate an<br>unintended car motion situation and see the response of<br>the system. See section 7.4 in device user manual for<br>detailed explanation of this test.                                                          | R01 UCM ERROR CLEAR<br>R02 SHAFT LEARNING<br>R03 FLOOR PULSE ADJUST<br>R04 TUNING<br>R05 UCM TEST<br>R06 LIMIT STOP TEST<br>R07 OPERATIONS<br>R08 FACTORY DEFAULTS<br>R09 CLEAR ERROR LOG<br>R10 CLEAR ENCODER DATA |  |
|                 | LIFT TEST MENU                                                                                                    |                                                                                                    |  |
| • • • • • • • • | There is a special utility for testing the lift in normal<br>operation.<br>To activate it select Test Menu icon.<br>The doors or calls can be easily cancelled.<br>A call to the top or bottom floor can be created.<br>Any number of random lift travels can be executed<br>automatically.<br>A detailed explanation of Lift Test Menu is presented in<br>user manual in section 10.1.<br>After the installation of the lift has been completed run<br>this routine to see if any function fails.<br>This facility can be used later for troubleshooting by<br>enabling or disabling some peripherals | ParametersSystem ParametersServicesFert MenuErrorsSettings                                                                                                    |  |